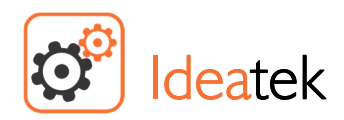

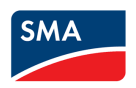

# MANUAL PARA CONFIGURAÇÃO DOS INVERSORES SMA SUNNY BOY (SB3.0-1AV-40 / SB4.0-1AV-40 / SB5.0-1AV-40)

# É IMPRESCINDÍVEL A LEITURA DO MANUAL DE OPERAÇÃO DO APARELHO ANTES DE SUA INSTALAÇÃO E CONFIGURAÇÃO

## QUALQUER DANO CAUSADO POR MÁS CONDIÇÕES DE USO, INSTALAÇÃO E CONFIGURAÇÃO NÃO É CONTEMPLADO NA GARANTIA

LINK PARA DOWNLOAD DO MANUAL (.pdf): https://files.sma.de/dl/28329/SB30-50-1AV-40-BE-pt-10.pdf

#### 1. LOGIN INSTALADOR

Deve-se, para realizar a configuração, selecionar a op<mark>ção Grupo de Utilizadores → Instalador</mark>

- Caso seja a primeira configuração deste aparelho, a opção Configurar nova palavra-passe irá aparecer
- Caso a palavra-passe já tenha sido previamente configurada, basta inseri-la no campo palavra-passe (A palavra-passe padrão é: 1111)

| Login                    |                |       |
|--------------------------|----------------|-------|
| Idioma                   | Português      | •     |
| Grupo de<br>utilizadores | Instalador     | ¥     |
| Palavra-passe            | ••••           |       |
| Esqueceu-se da sua       | palavra-passe? | Login |

#### CASO A PALAVRA-PASSE TENHA SIDO ESQUECIDA OU PERDIDA:

Envie um email para: service@sma-brazil.com com o assunto: Solicitação PUK

Contendo no corpo do Email: Modelo completo do aparelho e o número de série

Ou uma foto em ANEXO da etiqueta do Inversor contendo todas as informações de forma visível

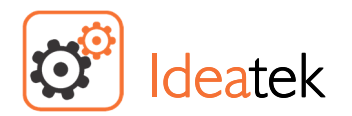

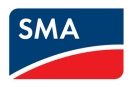

## 2. ASSISTENTE DE CONFIGURAÇÃO

 ✓ Após fazer o login na interface Web do inversor, aparecerá a tela Configurar Aparelho. Selecione a opção Configuração com assistente de instalação:

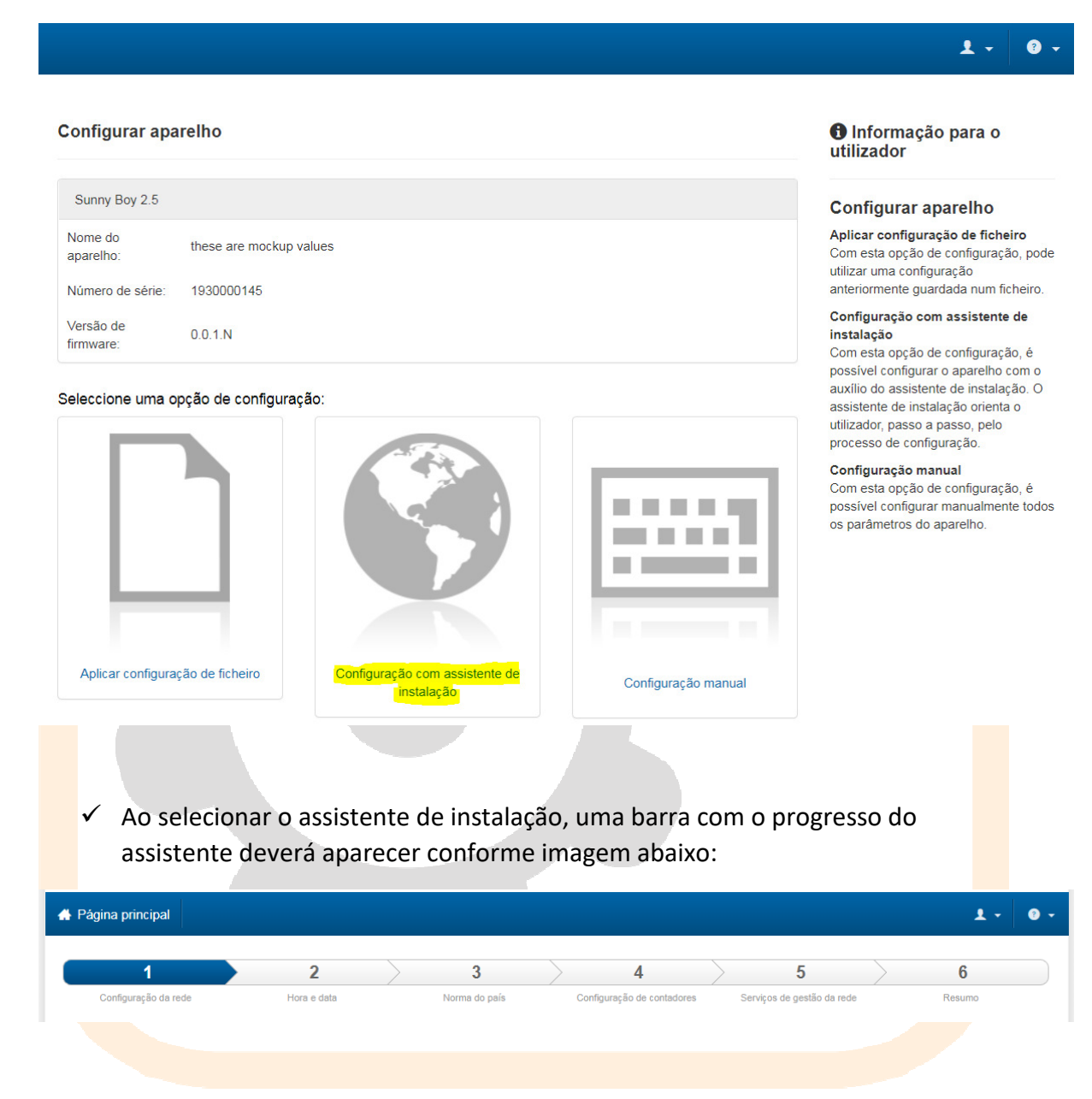

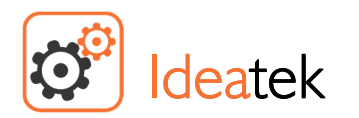

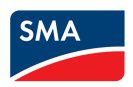

## 2.1. CONFIGURAÇÃO DA REDE

### a) Cabo Ethernet:

 ✓ Selecionar Configuração automática ligada → [SIM] para que as configurações de endereçamento sejam automaticamente definidas ou [NÃO] para selecionar manualmente

## b) WLAN (Wi-fi)

- Selecione Activar WLAN e clique na aba de configuração na rede encontrada para fazer as configurações na rede do cliente.
- ✓ Selecionar Configuração automática ligada → [SIM] para que as configurações de endereçamento sejam automaticamente definidas ou [NÃO] para selecionalas manualmente

| Nome da rede                                                            | Tipo de comunicação                                              | Endereço IP do aparelho | Estado | Pode int                                                                                    |
|-------------------------------------------------------------------------|------------------------------------------------------------------|-------------------------|--------|---------------------------------------------------------------------------------------------|
| WLAN SSID Sec                                                           | Configurações WLAN                                               | I.                      |        | il<br>s                                                                                     |
| Tipo de comunicação         Ethernet       WLAN         Activar WLAN () | SSID da WLAN<br>SMA-HQ<br>Configuração automática lig<br>Sim Não | Palavra-chave WLAN      |        | :<br>:<br>:<br>:<br>:<br>:<br>:<br>:<br>:<br>:<br>:<br>:<br>:<br>:<br>:<br>:<br>:<br>:<br>: |
| Redes encontradas                                                       | Cancelar                                                         |                         | Li     | gar à rede WLAN                                                                             |
| SMA-HQ                                                                  |                                                                  |                         |        |                                                                                             |
| SMA-HQ                                                                  |                                                                  |                         | Ų      | · .                                                                                         |
| SysVal                                                                  |                                                                  |                         | \$     |                                                                                             |
| Armin                                                                   |                                                                  |                         | \$     |                                                                                             |
| webui                                                                   |                                                                  |                         | \$     | i                                                                                           |
| SMA-HQ-Mobile                                                           |                                                                  |                         | \$     |                                                                                             |
| SMA-HQ-Guest                                                            |                                                                  |                         | \$     | i                                                                                           |
| SMA-HQ-Mobile                                                           |                                                                  |                         | \$     | • \                                                                                         |
| Executar pesquisa WLAN                                                  |                                                                  |                         |        | 5                                                                                           |

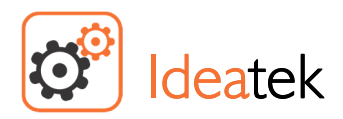

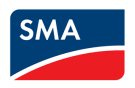

# APÓS CONEXÃO À INTERNET, O APARELHO SERÁ **ENDEREÇADO EM UM NOVO ENDEREÇO IP** DE ACORDO COM A FIGURA ABAIXO <u>TOME NOTA DESTE ENDEREÇO IP</u> POIS ELE SERÁ UTILIZADO POSTERIORMENTE PARA ACESSAR A INTERFACE WEB A PARTIR DA INTERNET WI-FI CONFIGURADA

| 1                                                                  | 2                                                               | 3 4                                     |                                        | 5                                          | 6                        |
|--------------------------------------------------------------------|-----------------------------------------------------------------|-----------------------------------------|----------------------------------------|--------------------------------------------|--------------------------|
| Configuração da rec                                                | le                                                              |                                         |                                        |                                            |                          |
| Redes configuradas                                                 |                                                                 |                                         |                                        |                                            |                          |
| Nome da rede                                                       | Tipo de comunicaç                                               | ;ão Endereço                            | IP do aparelho                         | Estado                                     |                          |
| WLAN SSID Sec                                                      | WLAN                                                            | <del>-10.6.8.20</del>                   | <del>8</del> -                         | 🞯 Ok                                       |                          |
|                                                                    | Ethernet                                                        | Exen<br>IP do                           | nplo de<br>5 aparelho                  |                                            |                          |
|                                                                    |                                                                 |                                         |                                        |                                            |                          |
| <ul> <li>✓ Na página Con<br/>horário de Bras</li> <li>1</li> </ul> | <b>figurar data e hora</b><br>sília, selecione algu<br><b>2</b> | do aparelho cas<br>ma opção equiva<br>3 | so não seja ex<br>alente <b>(UTC-C</b> | kibida a opçâ<br><b>)3:00)</b><br><b>4</b> | io<br>5                  |
| Configuração da rede                                               | Hora e data                                                     | Norma do país                           | Configu<br>conta                       | uração de<br>adores                        | Serviços de g<br>da rede |
| Sincronização automática d<br>Ligada Desligada                     | ra do aparelho<br>la hora                                       |                                         |                                        |                                            |                          |
|                                                                    |                                                                 |                                         |                                        |                                            |                          |
| -uso norario                                                       |                                                                 |                                         |                                        |                                            |                          |

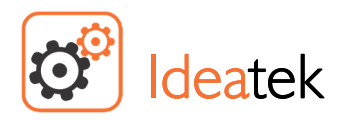

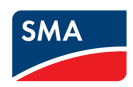

## 2.3. NORMA DO PAÍS

- ✓ Configurar norma do país → ABNT NBR 16149
- ✓ Selecione Guardar e avançar

## 2.4. PASSO 4: Configuração de Contadores

- Realizar as configurações de contadores, caso esteja instalando o SMA Energy Meter.
- Selecione Guardar e avançar

#### 2.5. PASSO 5: Serviços de gestão de rede

 Seguir com o restante da configuração da Gestão de Rede de acordo com os parâmetros desejados da instalação em questão.

#### 2.6. RESUMO

O RESUMO DA CONFIGURAÇÃO SERÁ EXIBIDO NA TELA, APÓS ISTO, SELECIONAR A OPÇÃO CONTINUAR

## 3. ETAPA 3. ATUALIZAÇÃO DE FIRMWARE

PARA QUE O INVERSOR FUNCIONE CORRETAMENTE É **RECOMENDADO** REALIZAR A **ATUALIZAÇÃO DO FIRMWARE** PARA A SUA VERSÃO MAIS RECENTE

## 3.1. DOWNLOAD DA VERSÃO MAIS RECENTE

✓ Acesse o link abaixo:

#### https://www.sma.de/en/service/downloads.html

- Selecione as opções segundo a imagem:
  - Category → Solar Inverters
  - 2. Product Family → SB3.0-1AV-40 / SB3.6-1AV-40 / SB4.0-1AV-40 / SB5.0-1AV-40
  - **3.** Document Type  $\rightarrow$  Firmware

| C Ide                                           | atek                                                                                                    |                                                                                   | Service Pa                                                      | ırtner          | SMA                       |
|-------------------------------------------------|----------------------------------------------------------------------------------------------------|-----------------------------------------------------------------------------------|-----------------------------------------------------------------|-----------------|---------------------------|
| Newsroom Career                                 |                                                                                                    | Contact Co                                                                        | mpany Partners Investor Re                                      | elations 📕 Gern | nany (Global) - English ∨ |
| SMA                                             | Home systems                                                                                                    | INDUSTRIAL SYSTEMS                                                                | SERVICE & SUPPORT                                               | PRODUCTS        | Q                         |
|                                                 |                                                                                                    | DOWNLOADS                                                                         | SEARCH                                                          |                 |                           |
|                                                 | + 1. Category                                                                                                    |                                                                                   |                                                                 | Solar Inverters |                           |
|                                                 | + 2. Product family                                                                                                    | SB3.0-1 AV-40 / SE                                                                | 33.6-1AV-40 / SB4.0-1AV-40 /                                    | / SB5.0-1AV-40  |                           |
|                                                 | + 3. Document Typ                                                                                                    | 2                                                                                 |                                                                 | Firmware        |                           |
|                                                 | English (W ∨                                                                                                    |                                                                                   | Show                                                            | All Hide All    |                           |
|                                                 | <ul> <li>Firmware</li> <li>SUNNY BOY 3.0 /</li> <li>Type: Firmware</li> <li>Number: FW1-</li> <li>FW1-03-36R_S</li> </ul> | / 3.6 / 4.0 / 5.0 - Firmware upo<br>•<br>03-36R_SBxx-1AV-40 •<br>SBxx-1AV-401.zip | date 1.03.36.R<br>Language: International<br>Version: 1.03.36.R |                 |                           |
| ✓ Insira o                                      | Número de Sér                                                                                                    | <b>ie</b> no campo desig                                                          | nado para começa                                                | ar o Downlo     | bad                       |
| <ul> <li>✓ Paça DO</li> <li>✓ Descom</li> </ul> | pacte a pasta c                                                                                                    | lo arquivo                                                                        |                                                                 |                 |                           |
|                                                 |                                                                                                    |                                                                                   |                                                                 |                 |                           |

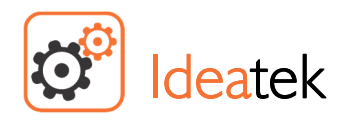

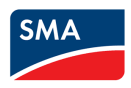

# 3.2. ATUALIZAÇÃO DO FIRMWARE

- 1. Entre na seção Configuração dos aparelhos
- 2. Identifique o aparelho e clique no símbolo referente a **Configurações**, selecione **Actualizar o firmware**

| parelhos no s                         |                                 |                                                        |                                                                   |                                 |                                                                                            |                                                                                                    |
|---------------------------------------|---------------------------------|--------------------------------------------------------|-------------------------------------------------------------------|---------------------------------|--------------------------------------------------------------------------------------------|----------------------------------------------------------------------------------------------------|
| pareinos no                           | cistoma                         |                                                        |                                                                   |                                 | 1.                                                                                         |                                                                                                    |
|                                       | Nome do aparelho                | Estado do<br>aparelho                                  | Número de série                                                   | Versão de firmware<br>instalada | Configurações                                                                              | Informação para o utilizador                                                                                                 |
|                                       | these are mockup values         | ۲                                                      | 1930000145                                                        | 0.0.1.N                         | ۵                                                                                          | Configuração dos apareinos<br>Clicando no botão na coluna "Configurações",<br>pode efectuar as seguintes configurações no se |
|                                       | Contador para Speedwire         | ۲                                                      | 1900210013                                                        | Alter<br>Actu<br>Gua            | rar nomes de aparelhos<br>lalizar o firmware <b>2.</b><br>rdar a configuração num ficheiro | aparelho:<br>Alterar nomes de aparelhos.<br>Efectuar a actualização do firmware.                                             |
| parelhos enc                          | contrados                       |                                                        |                                                                   | Aplic                           | car configuração de ficheiro                                                               | <ul> <li>Guardar configuração actual do aparelh<br/>num ficheiro.</li> <li>Aplicar configuração de um aparelho qu</li> </ul> |
| ۱<br>                                 | Nome do aparelho                |                                                        | Número                                                            | o de série                      | Configurações                                                                              | se encontra num ficheiro.<br>• Remover aparelho                                                                              |
| 1 ( <u>199</u>                        | Números de série de contado     | res úteis                                              | 1                                                                 | 23                              | \$                                                                                         | <ul> <li>Adicionar ao sistema um<br/>SMA Energy Meter detectado. O<br/>SMA Energy Meter é utilizado como</li> </ul>          |
| 1                                     | Números de série de contado     | res úteis                                              | 4                                                                 | 56                              | ۵                                                                                          | contador de compra e venda à rede.                                                                                           |
| 1                                     | Números de série de contado     | res úteis                                              | 7                                                                 | 89                              | ۵                                                                                          |                                                                                                    |
|                                       | Números de série de contado     | res úteis                                              | 2                                                                 | 222                             | \$                                                                                         |                                                                                                    |
|                                       | 100                             | Actualiz                                               | zar o firmware                                                    |                                 |                                                                                            | _                                                                                                    |
|                                       | Actualiz                        | Actualiz<br>zar o firm                                 | zar o firmware<br>ware                                            |                                 |                                                                                            |                                                                                                    |
| alores i                              | Actualiz<br>Insta               | Actualiz                                               | zar o firmware<br>ware<br>mente no seu aparelho                   | a actualizaçã                   | o descarregada de www.S                                                                    | DS<br>MA-Solar.com .                                                                                                    |
| alores i<br>10                        | Pode exer                       | Actualiz<br>zar o firm<br>cutar manual<br>5.0-1AV-40-V | zar o firmware<br>ware<br>mente no seu aparelho<br>/1.03.36.R.up2 | a actualizaçã                   | o descarregada de www.S                                                                    | MA-Solar.com .<br>Confi                                                                                                    |
| alores i<br>10<br>values              | Actualiz<br>Pode exer<br>SB3.0_ | Actualiz<br>zar o firm<br>cutar manual<br>5.0-1AV-40-V | zar o firmware<br>ware<br>mente no seu aparelho<br>/1.03.36.R.up2 | a actualizaçã                   | o descarregada de www.S                                                                    | MA-Solar.com .<br>Surar 3.<br>Config<br>Clicand<br>pode e                                                                    |
| alores i<br>10<br>• values<br>eedwire | Actualiz<br>Pode exer<br>SB3.0_ | Actualiz<br>zar o firm<br>cutar manual<br>5.0-1AV-40-V | zar o firmware<br>ware<br>mente no seu aparelho<br>/1.03.36.R.up2 | a actualizaçã                   | o descarregada de www.S<br>Prov<br><b>4.</b> Actu                                          | MA-Solar.com .<br>Surar 3.<br>Config<br>Clicand<br>pode e<br>aparelit<br>alizar o firmware                                   |

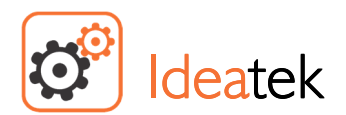

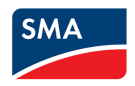

# 3.3. DESABILITAR MONITORIZAÇÃO DA CONEXÃO PE

 ✓ Para que o inversor funcione normalmente, devemos desabilitar a Monitorização Da Conexão PE

Para isto:

- 1. Entre na seção Parâmetros do aparelho
- 2. Habilite a opção Editar Parâmetros

| 🐣 Página principal                                       | ⑦ Valores instantâneos             | Parâmetros do aparelho               | Eventos               | 🔧 Configuraç     | ão dos aparelhos                |                | 1 - 0 -         |
|----------------------------------------------------------|------------------------------------|--------------------------------------|-----------------------|------------------|---------------------------------|----------------|-----------------|
| Editar parâmetros 2                                      |                                    | 1.                                   |                       |                  |                                 | Exportar todo  | s os parâmetros |
| N Placa de caracte                                       | rícticas                           |                                      |                       |                  |                                 |                |                 |
|                                                          | 115110.05                          |                                      |                       |                  |                                 |                |                 |
| <ul> <li>Aparenio</li> <li>Diroitos do utiliz</li> </ul> | ador                               |                                      |                       |                  |                                 |                |                 |
| > Direitos do utiliza                                    | auoi                               |                                      |                       |                  |                                 |                |                 |
| > Lado CC                                                |                                    |                                      |                       |                  |                                 |                |                 |
| 3. Moni                                                  | torização da Re                    | ede ᢣ Monitoriza                     | ação da               | Conexão          | PE → Mudar                      | para [Of       | f]              |
| N                                                        | IA SEÇÃO <b>ALTER</b><br>O SEU V   | AÇÕES NÃO GUAF<br>/ALOR ANTIGO (O    | RDADAS A<br>N) E O NO | APARECER         | RÁ O PARÂMET<br><b>DR (OFF)</b> | RO,            |                 |
| 4. Selec                                                 | ione a opção <b>G</b>              | uardar tudo                          |                       |                  |                                 |                |                 |
| 🐣 Página principal                                       | ⑦ Valores instantâneos             | Parâmetros do aparelho               | Eventos               | 🔧 Configuraç     | ão dos aparelhos                |                | 1 - 0 -         |
| Rejeitar tudo Guard                                      | dar tudo <b>4.</b>                 |                                      |                       |                  |                                 | Exportar todos | s os parâmetros |
| Alterações não gua                                       | dadas (1)                          |                                      |                       |                  |                                 |                |                 |
| Nome do parâmetro                                        |                                    |                                      |                       |                  | Valor antigo                    | Novo valor     |                 |
| Monitorização da rede                                    | - Monitorização da rede - Norma do | o país - Monitorização da conexão PE |                       |                  | On                              | Off            | <b>Ö</b>        |
| > Placa de caracte                                       | rísticas                           |                                      |                       |                  |                                 |                |                 |
| > Anarelho                                               | Toricus                            |                                      |                       |                  |                                 |                |                 |
| <ul> <li>Direitos do utiliza</li> </ul>                  | ador                               |                                      |                       |                  |                                 |                |                 |
| > Lada CC                                                |                                    |                                      |                       |                  |                                 |                |                 |
| > Lado CC                                                |                                    |                                      |                       |                  |                                 |                |                 |
| > Laut CA                                                | rodo                               |                                      |                       |                  |                                 |                |                 |
| ✓ monitorização da                                       | i i cud                            |                                      |                       |                  |                                 |                |                 |
| ✓ Monitorização d                                        | a rede                             |                                      |                       |                  |                                 |                |                 |
| Norma do país                                            |                                    |                                      |                       | CEI 0-21 interno |                                 |                |                 |
| Configurar norma do                                      | país                               |                                      |                       | 10               |                                 |                | 8               |
| ✓ Norma do país                                          |                                    |                                      |                       |                  |                                 |                |                 |
| Resistência de isola                                     | mento mínima                       |                                      |                       | 20,00 kOhm       |                                 |                | 8               |
| Monitorização da co                                      | nexão PE                           | Off                                  |                       | *                | 3. Off                          |                |                 |
| Duração máxima de                                        | uma interrupção curta              |                                      |                       | 0,000 s          |                                 |                | 8               |

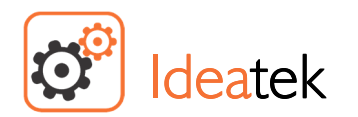

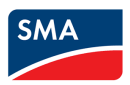

## **3.4. CHECK-UP E FINALIZAÇÃO**

 Após a configuração do seu inversor, é recomendada a realização da verificação dos Parâmetros do aparelho e dos Valores instantâneos para a certificação de que os parâmetros e grandezas medidas estejam nos conformes especificados

#### Estado

- Para verificar se seu inversor foi configurado corretamente ele deve apresentar o Estado do aparelho OK
  - 1. Vá até a seção Valores Instantâneos
  - 2. Na Aba Estado
  - 3. Confira se o Estado do inversor aparece como Ok

| 🐣 Págir    | na principal      | Valores instantâneos | Parâmetros do aparelho | Eventos | Configuração dos aparelhos | • 1 | • • |
|------------|-------------------|----------------------|------------------------|---------|----------------------------|-----|-----|
|            |                   |                      | 1.                     |         |                            |     |     |
| ✓ Es       | tado 2.           |                      |                        |         |                            |     |     |
| <b>∨</b> F | uncionamento      |                      |                        |         |                            |     |     |
| Esta       | do                |                      |                        |         | ок <b>3.</b>               |     |     |
| Esta       | do do relé de rec | de                   |                        |         | Aberto                     |     |     |
| Red        | ução da potência  | 1                    |                        |         | não activo                 |     |     |
| ~ (        | Controlo do sis   | stema                |                        |         |                            |     |     |
| Est        | ado               |                      |                        |         | On                         |     |     |
|            |                   |                      |                        |         |                            |     |     |

## Lado CC

- 1. Vá até a seção Valores Instantâneos
- 2. Na Aba Lado-CC
- Confira se as tensões CC estão dentro do especificado para o Modelo (No máximo 500V)

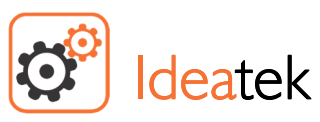

Service Partner

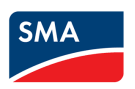

| Página principal                                                                                                    |                                                                                                    |                                                                   | IT Fundas                                    |                                                                       |                  |                     |                                     |                |
|----------------------------------------------------------------------------------------------------|----------------------------------------------------------------------------------------------------|-------------------------------------------------------------------|----------------------------------------------|-----------------------------------------------------------------------|------------------|---------------------|-------------------------------------|----------------|
|                                                                                                    | Valores instantaneos                                                                                                    | Parâmetros do aparelho                                            | Eventos                                      | K Configuraçã                                                         | to dos apareinos |                     | ± •                                 | 2              |
|                                                                                                    |                                                                                                    | 1.                                                                |                                              |                                                                       |                  |                     |                                     |                |
| > Estado                                                                                                    |                                                                                                    |                                                                   |                                              |                                                                       |                  |                     |                                     |                |
| > Placa de caracter                                                                                                    | ísticas                                                                                                    |                                                                   |                                              |                                                                       |                  |                     |                                     |                |
| ✓ Lado CC 2.                                                                                                    |                                                                                                    |                                                                   |                                              |                                                                       |                  |                     |                                     |                |
| ✓ Vigilância do isol                                                                                                    | amento                                                                                                    |                                                                   |                                              |                                                                       |                  |                     |                                     |                |
| Corrente de defeito                                                                                                    |                                                                                                    |                                                                   |                                              | 0,000 A                                                               |                  |                     |                                     |                |
| Resistência de isolame                                                                                                    | ento                                                                                                    |                                                                   |                                              | 3.000,00 kOhm                                                         |                  |                     |                                     |                |
| ✓ Medições CC                                                                                                    |                                                                                                    |                                                                   |                                              |                                                                       |                  |                     |                                     |                |
|                                                                                                    |                                                                                                    |                                                                   |                                              |                                                                       |                  |                     |                                     |                |
| Potência [A]                                                                                                    |                                                                                                    |                                                                   |                                              | 0 W                                                                   |                  |                     |                                     |                |
| Potência [C]                                                                                                    |                                                                                                    |                                                                   |                                              | 0 W                                                                   |                  |                     |                                     |                |
| Tensão [A]                                                                                                    |                                                                                                    |                                                                   |                                              | 438,05 ∨                                                              | 1                |                     |                                     |                |
| Tensão [B]                                                                                                    |                                                                                                    |                                                                   |                                              | 438,05 ∨                                                              |                  |                     |                                     |                |
| Tensão [C]                                                                                                    |                                                                                                    |                                                                   |                                              | 437,92 ∨                                                              | 3.               |                     |                                     |                |
| Corrente [A]                                                                                                    |                                                                                                    |                                                                   |                                              | 0,000 A                                                               |                  |                     |                                     |                |
| caso de El<br>1. Vá                                                                                                    | rro<br>até a seção <b>Ev</b>                                                                                                    | rentos                                                            |                                              |                                                                       |                  |                     |                                     |                |
| caso de En<br>1. Vá                                                                                                    | rro<br>até a seção Ev                                                                                                    | entos                                                             |                                              |                                                                       |                  |                     | SMA                                 |                |
| caso de El<br>1. Vá<br>JNNY BOY 2.5<br>Página principal                                                                                                    | rro<br>até a seção Ev<br>o Valores instantâneos                                                                                  | eentos                                                            | E Eventos                                    | <ul> <li>Configuração</li> </ul>                                      | dos aparelhos    | R                   | SMA<br>1 -                          | 0              |
| caso de El<br>1. Vá<br>JNNY BOY 2.5<br>Página principal                                                                                                    | rro<br>até a seção Ev<br>o<br>Valores instantâneos                                                                               | eentos                                                            | ti≣ Eventos                                  | Configuração                                                          | dos aparelhos    |                     | SMA                                 | 0              |
| caso de Er<br><b>1.</b> Vá<br>JNNY BOY 2.5<br>Página principal<br>xportar eventos                                                                                | rro<br>até a seção Ev<br>o<br>Valores instantâneos                                                                               | Parâmetros do aparelho                                            | Eventos                                      | Configuração                                                          | dos aparelhos    | R                   | SMA<br>L ~                          | <b>e</b><br>po |
| caso de Ei<br>1. Vá<br>JNNY BOY 2.5<br>Página principal<br>xportar eventos<br>Informação @ Aviso                                                                 | rro<br>até a seção Ev<br>valores instantâneos                                                                                    | Pentos<br>Parâmetros do aparelho                                  | Eventos<br>entre                             | Configuração                                                          | dos aparelhos    | e 12 de nov         | Aplicar filtro de terr              | <b>2</b>       |
| caso de El<br>1. Vá<br>JNNY BOY 2.5<br>Página principal<br>Exportar eventos<br>Informação @ Aviso<br>Não foram encontrado                                        | rro<br>até a seção Ev<br>valores instantâneos<br>e Erro Pesqu<br>os eventos.                                                     | rentos                                                            | Eventos<br>entre                             | Configuração                                                          | dos aparelhos    | e 12 de nov         | Aplicar filtro de terr              | <b>2</b>       |
| caso de Ei<br>1. Vá<br>JNNY BOY 2.5<br>Página principal<br>Informação @ Aviso<br>Não foram encontrado                                                            | rro<br>até a seção Ev<br>Valores instantâneos<br>Erro Pesqu<br>os eventos.                                                       | Pertos                                                            | Eventos<br>entre                             | Configuração     12 de nov de 2014                                    | dos aparelhos    | e 12 de nos         | Aplicar filtro de terr<br>v de 2014 | Po<br>Ina      |
| caso de El<br>1. Vá<br>JNNY BOY 2.5<br>Página principal<br>Exportar eventos<br>Informação 🖉 Aviso<br>Não foram encontrado                                        | rro<br>até a seção Ev<br>Valores instantâneos<br>Erro Pesqu<br>os eventos.                                                       | Parâmetros do aparelho                                            | Eventos<br>entre                             | Configuração 12 de nov de 2014                                        | dos aparelhos    | e 12 de nov         | Aplicar filtro de terr<br>v de 2014 | po<br>na       |
| caso de El<br>1. Vá<br>JNNY BOY 2.5<br>Página principal<br>Exportar eventos<br>Informação 💌 Aviso<br>Não foram encontrado<br>2. Ve                               | rro<br>até a seção Ev<br>valores instantâneos<br>e Erro<br>reseventos.                                                           | em questão e co                                                   | entre                                        | Configuração 12 de nov de 2014 Tanual de                              | dos aparelhos    | e 12 de nov         | Aplicar filtro de terr<br>v de 2014 | po<br>ma       |
| caso de Ei<br>1. Vá<br>UNNY BOY 2.5<br>Página principal<br>Exportar eventos<br>Informação @ Aviso<br>③ Não foram encontrado<br>2. Ve<br>3. Ca                    | rro<br>até a seção Ev<br>valores instantâneos<br>e Erro Pesqu<br>se ventos.                                                      | entos                                                             | Eventos<br>entre<br>nsulte o r               | Configuração<br>12 de nov de 2014<br>nanual de<br>inorte              | dos aparelhos    | e 12 de nov<br>(r p | Aplicar filtro de terr<br>/ de 2014 | po<br>na       |
| caso de Er<br>1. Vá<br>UNNY BOY 2.5<br>Página principal<br>Exportar eventos<br>Informação @ Aviso<br>③ Não foram encontrado<br>2. Ve<br>3. Ca                    | rro<br>até a seção Ev<br>valores instantâneos<br>erro Pesquessi<br>rifique o erro e<br>so necessite, e                           | entos Parâmetros do aparelho pisa em questão e co ntre em contato | Eventos<br>entre<br>nsulte o r<br>o com o su | Configuração<br>12 de nov de 2014<br>nanual de<br>uporte              | dos aparelhos    | e 12 de nov<br>ir s | Aplicar filtro de terr<br>v de 2014 | po<br>ma       |
| caso de El<br>1. Vá<br>JNNY BOY 2.5<br>Página principal<br>Exportar eventos<br>Informação PAviso<br>Não foram encontrado<br>2. Ve<br>3. Ca                       | rro<br>até a seção Ev<br>valores instantâneos<br>erifique o erro e<br>so necessite, e                                            | em questão e co<br>ntre em contato                                | entre<br>nsulte o r<br>o com o su            | Configuração       12 de nov de 2014       manual de uporte           | dos aparelhos    | e 12 de nov         | Aplicar filtro de terr<br>v de 2014 | po<br>ma       |
| caso de El<br>1. Vá<br>JNNY BOY 2.5<br>Página principal<br>xportar eventos<br>Informação @ Aviso<br>Não foram encontrado<br>2. Ve<br>3. Ca                       | rro<br>até a seção Ev<br>Valores instantâneos<br>erro Pesque<br>os eventos.                                                      | em questão e co<br>ntre em contato                                | entre                                        | Configuração<br>12 de nov de 2014<br>manual de<br>uporte              | dos aparelhos    | e 12 de nov         | Aplicar filtro de terr<br>v de 2014 | PO<br>回        |
| caso de Er<br>1. Vá<br>JNNY BOY 2.5<br>Página principal<br>ixportar eventos<br>Informação @ Aviso<br>Não foram encontrado<br>2. Ve<br>3. Ca<br>NTATO SU          | rro<br>até a seção Ev<br>valores instantâneos<br>e Erro Pesqu<br>se ventos.<br>rifique o erro e<br>so necessite, e<br>PORTE-SMA: | entos Parâmetros do aparelho disa em questão e co ntre em contato | entre                                        | Configuração<br>12 de nov de 2014<br>nanual de<br>uporte              | dos aparelhos    | e 12 de nov         | Aplicar filtro de terr<br>v de 2014 | po<br>ma       |
| caso de Er<br>1. Vá<br>JNNY BOY 2.:<br>Página principal<br>Exportar eventos<br>Informação @ Aviso<br>Não foram encontrado<br>2. Ve<br>3. Ca<br>NTATO SU<br>EMAIL | rro<br>até a seção Ev<br>valores instantâneos<br>e Erro Pesqu<br>se ventos.<br>rifique o erro e<br>so necessite, e<br>PORTE-SMA: | em questão e co<br>ntre em contato                                | Eventos<br>entre<br>nsulte o r<br>o com o su | Configuração<br>12 de nov de 2014<br>nanual de<br>uporte<br>sma-brazi | dos aparelhos    | e 12 de nov<br>ir p | Aplicar filtro de terr<br>7 de 2014 | po<br>ma       |
| caso de El<br>1. Vá<br>UNNY BOY 2.:<br>Página principal<br>Exportar eventos<br>Informação PAviso<br>Não foram encontrado<br>2. Ve<br>3. Ca<br>NTATO SU<br>EMAIL  | rro<br>até a seção Ev<br>valores instantâneos<br>erifique o erro e<br>so necessite, e<br>PORTE-SMA:<br>.:                        | em questão e co<br>ntre em contato                                | entre<br>entre<br>nsulte o r<br>o com o su   | Configuração<br>12 de nov de 2014<br>manual de<br>Jporte<br>Sma-brazi | dos aparelhos    | e 12 de nov         | Aplicar filtro de terr<br>v de 2014 | po ]           |

HORÁRIO DE FUNCIONAMENTO: Seg a Sex – das 9h00 às 18h00